### FACULDADE DE CIÊNCIAS APLICADAS PIAUIENSE

# IA UU

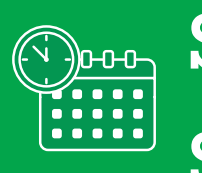

Sábado 8h as 12h

biblioteca@cespfacapi.com.br

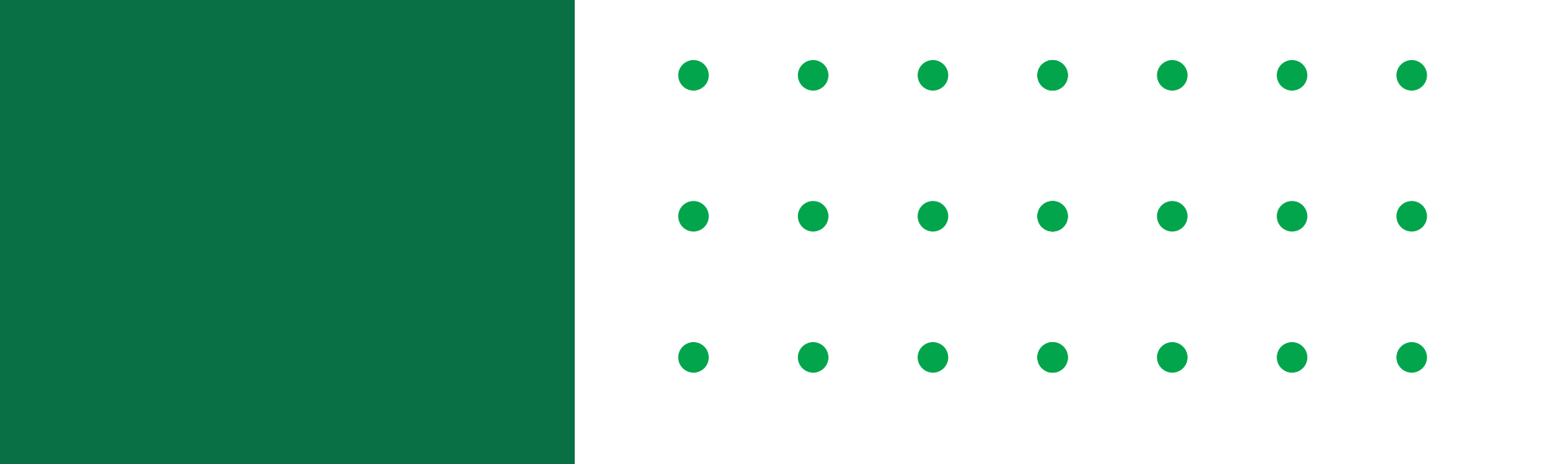

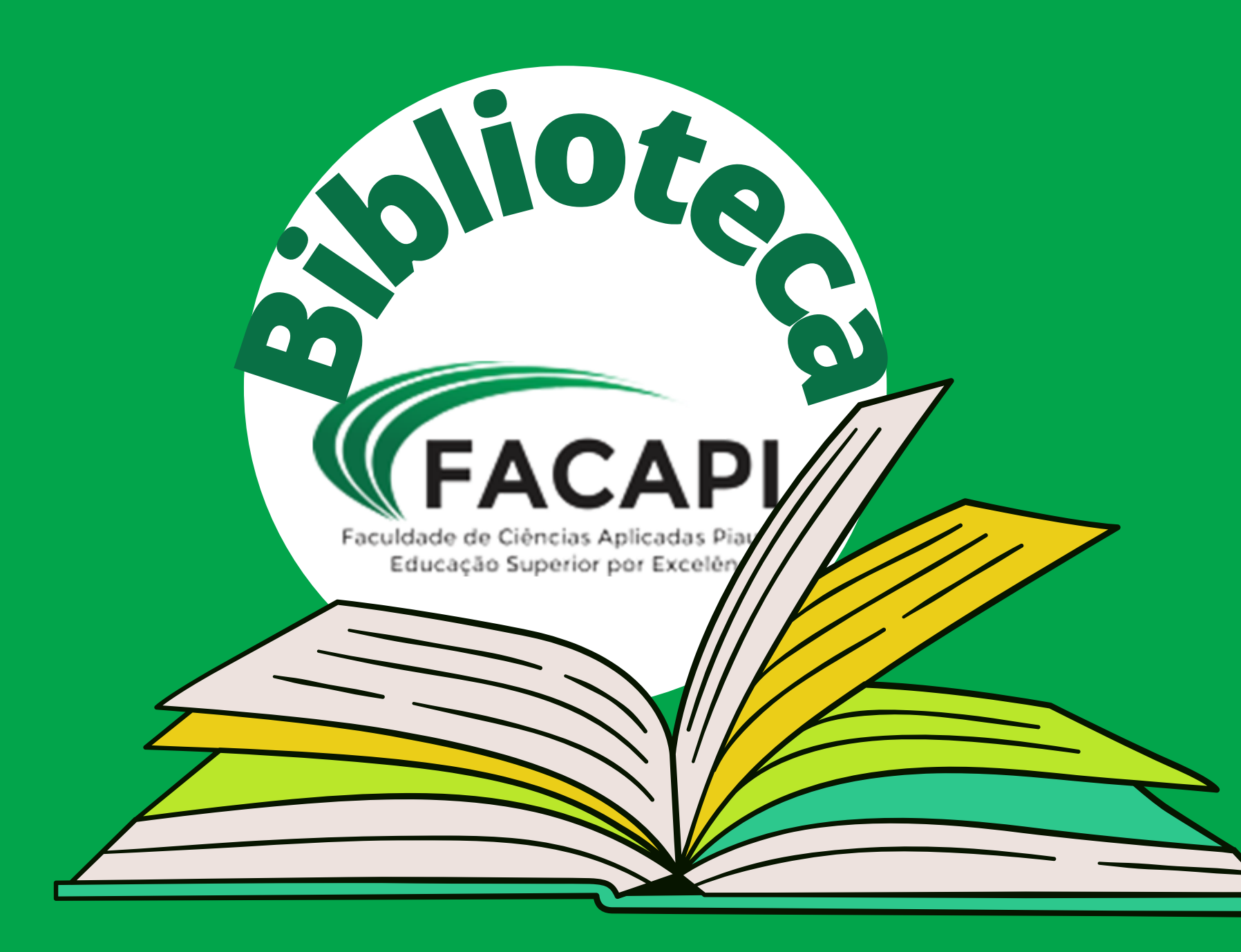

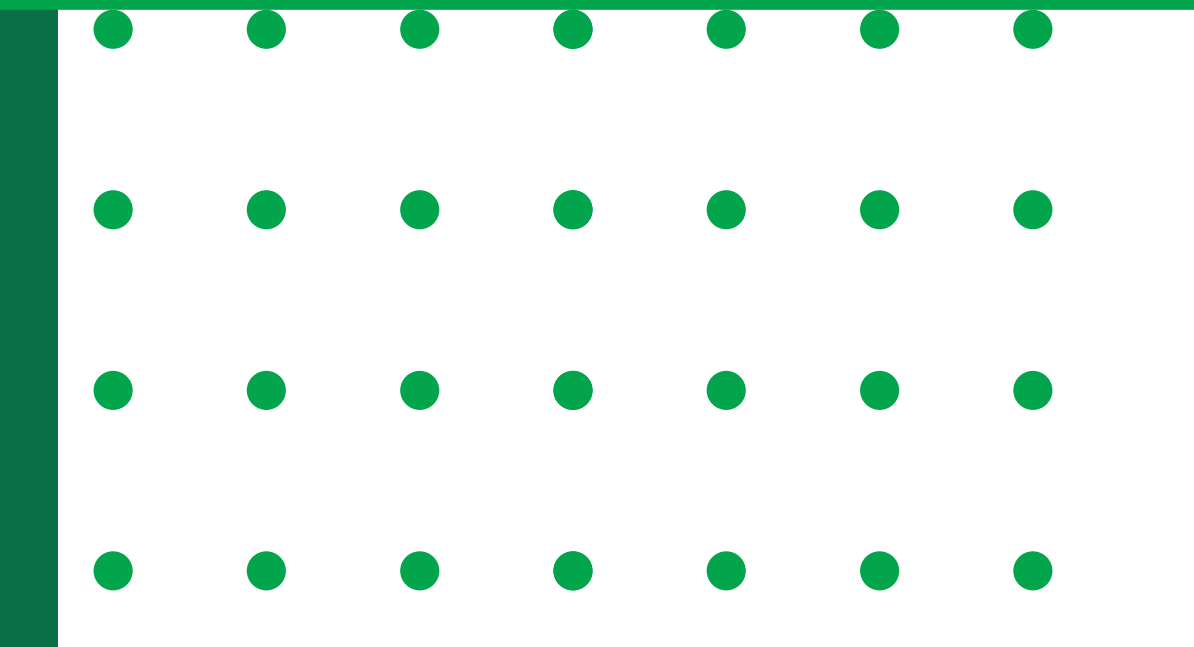

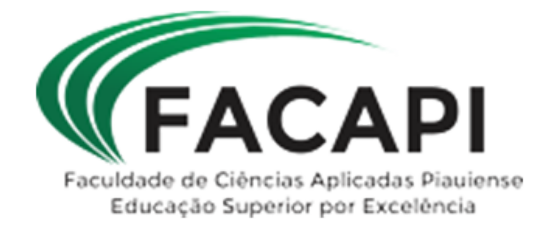

A biblioteca da FACAPI, oferece muito mais do que estantes de livros. Nesse guia o usuário encontra orientações acerca do cadastro na biblioteca, empréstimo de obras, renovação pela internet, cobrança de taxas entre outras informações de interesse da comunidade usuária.

## SUMÁRIO

- 1. ACESSO
- S 2. EMPRÉSTIMOS DE TÍTULOS FÍSICOS
- 2.1 POLÍTICA DE EMPRÉSTIMO
- **2.2 TIPOS DE EMPRÉSTIMO** 
  - 2.3 PRAZOS E LIMITES
  - 2.4 EXTRAVIOS, DANOS E PERDAS
- S. ACESSANDO O CATÁLOGO 3.1 CONHECENDO A INTERFACE DE BUSCA
- 3.2 LOGANDO NO SISTEMA PHL
- 4. PESQUISA NO ACERVO
- 5. RENOVAÇÃO
- 6. RESERVA
  - 7. DEVOLUÇÃO
- 8. AVISOS
- ► 9. TAXAS E MULTAS
  - **10. REGULAMENTO**
  - 11.SERVIÇOS

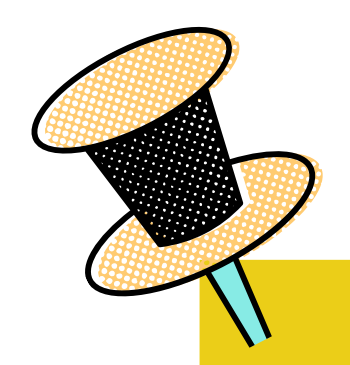

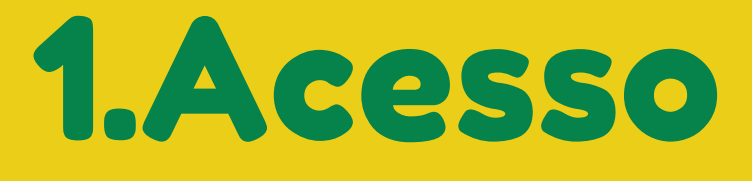

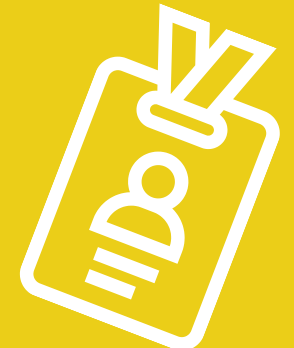

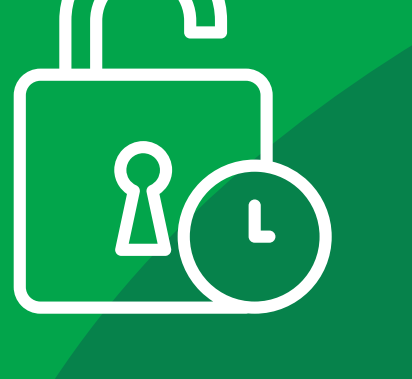

A biblioteca é aberta a toda comunidade acadêmica da Faculdade FACAPI (alunos, professores e funcionários)

Para ter acesso aos serviços on e line da biblioteca é necessário utilizar login e senha.

O cadastro no sistema da biblioteca é realizado no ato da matrícula acadêmica na instituição

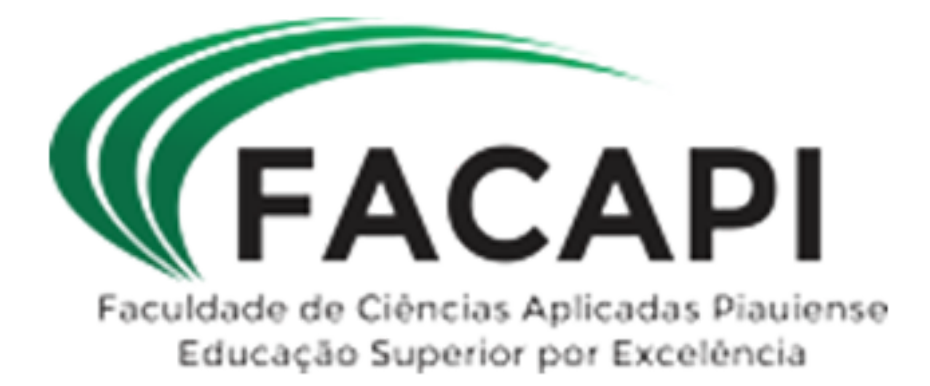

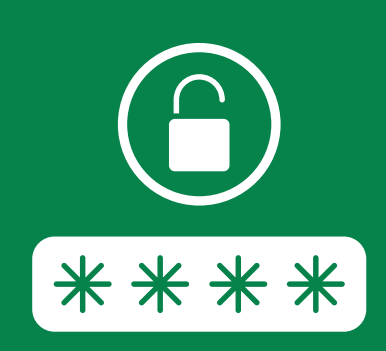

O *login* é o número da matrícula cadastrado no sistema acadêmico e a senha para primeiro acesso também é a matrícula.

Caso sua matrícula não tenha sido importada para o sistema da biblioteca, informe ao funcionário da biblioteca: matrícula, nome completo, curso, email e telefone, para providenciarmos o cadastro.

Para mais informações procure a bibliotecária e/ou os auxiliares da biblioteca.

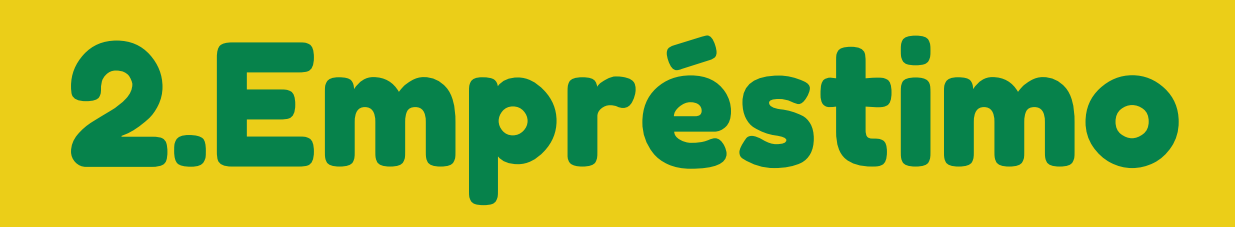

O empréstimo e consulta de materiais disponibilizados pela Biblioteca, são exclusivos para alunos, professores e funcionários com vínculo ativo na IES.

### 2.1 Política de Empréstimo

- No ato do empréstimo e/ou renovação é necessário apresentar um documento oficial com foto;
- É vedado o empréstimo a usuários portando documentos de terceiros;
- O usuário não poderá efetuar o empréstimo de mais de um exemplar do mesmo título;
- O usuário não deverá ter pendência de devolução de outros livros ou multa por atraso.

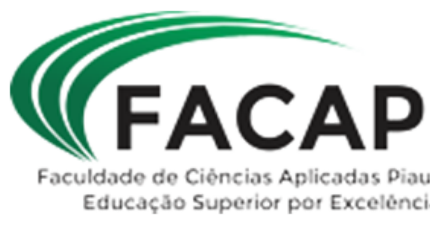

### 2.2 Tipos de Empréstimo

#### **EMPRÉSTIMO DOMICILIAR** Permite, aos usuários com vínculo com na FACAPI, a retirada de material por período determinado.

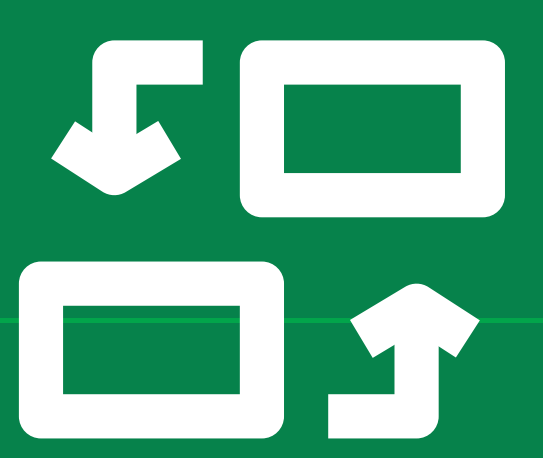

#### EMPRÉSTIMO ESPECIAL Permite, aos usuários com vínculo na FACAPI, realizar o empréstimo com duração diferenciada para obras específicas.

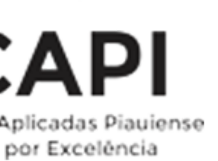

### 2.3 Prazos e Limites

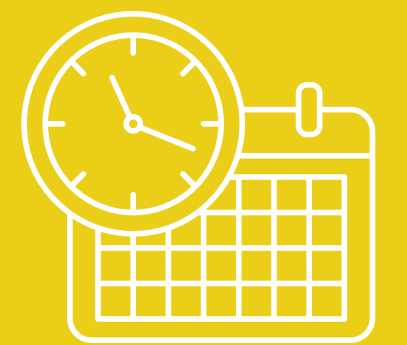

### **Empréstimo Domiciliar**

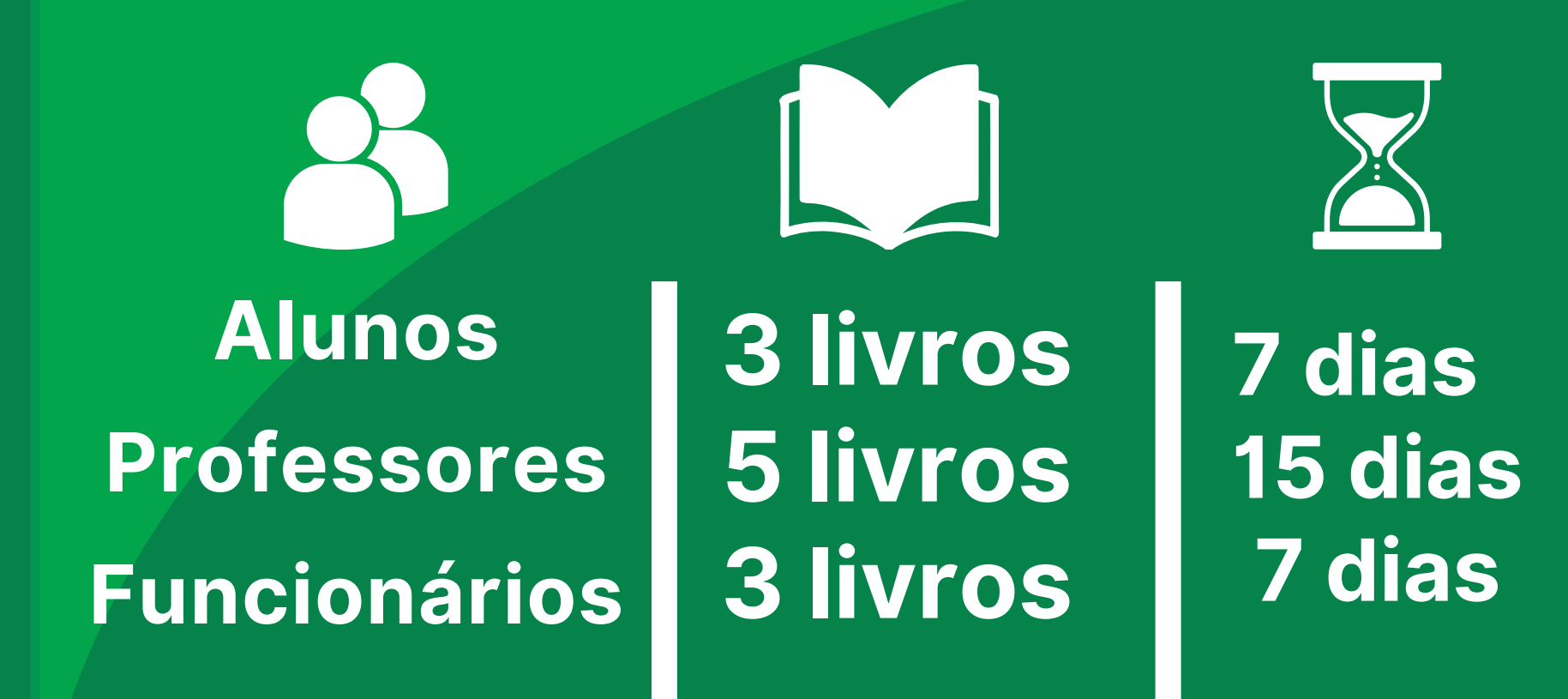

### **Empréstimo Especial**

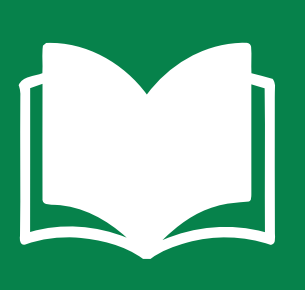

Livros Cativo, Monografias impressas e/ou Obras de referências.

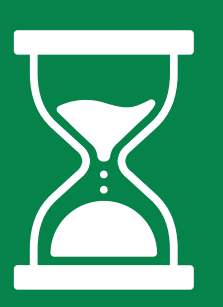

Expediente da biblioteca

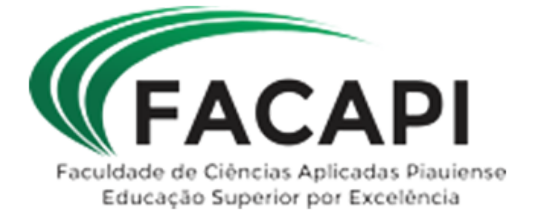

# 2.4 Extravios, danos e perdas

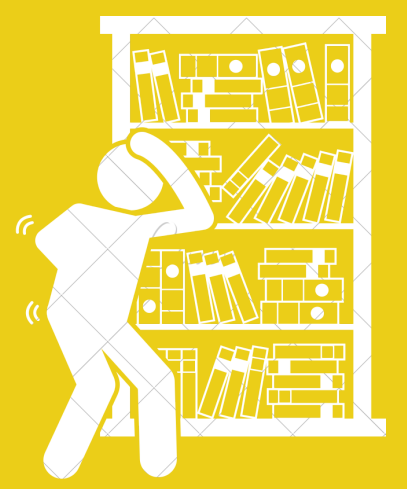

Danos parciais, totais ou a perda do material são de inteira responsabilidade do usuário, sendo necessária a substituição do exemplar danificado ou extraviado.

O usuário deverá comparecer à Biblioteca imediatamente e comunicar o fato ao Bibliotecário responsável para que possa assinar o termo de compromisso, o qual confere prazo de 15 dias para reposição da obra sem cobrança de multa.

Em se tratando de obra esgotada, o bibliotecário indicará item equivalente para substituição.

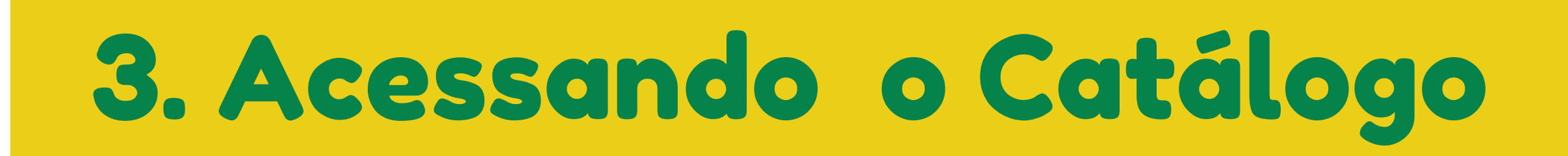

## Acesse o site:

https://www.facapi.edu.br/

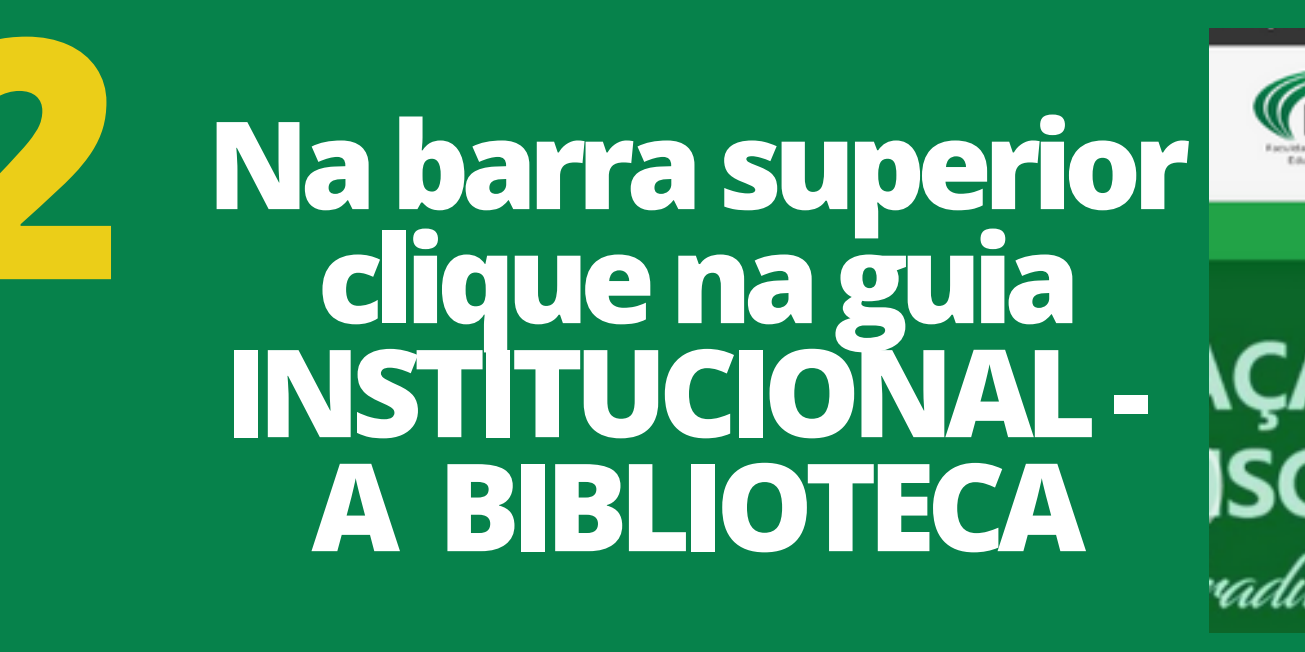

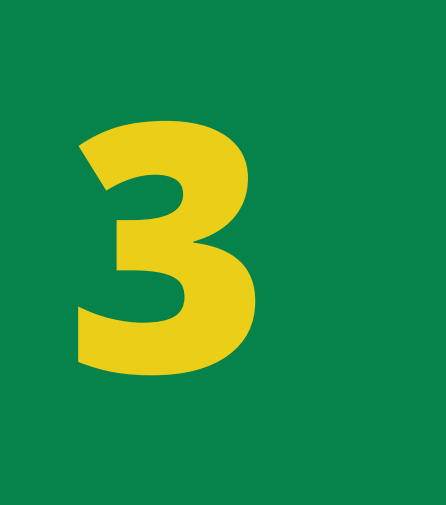

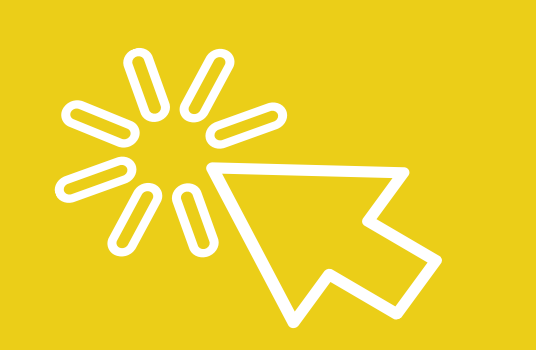

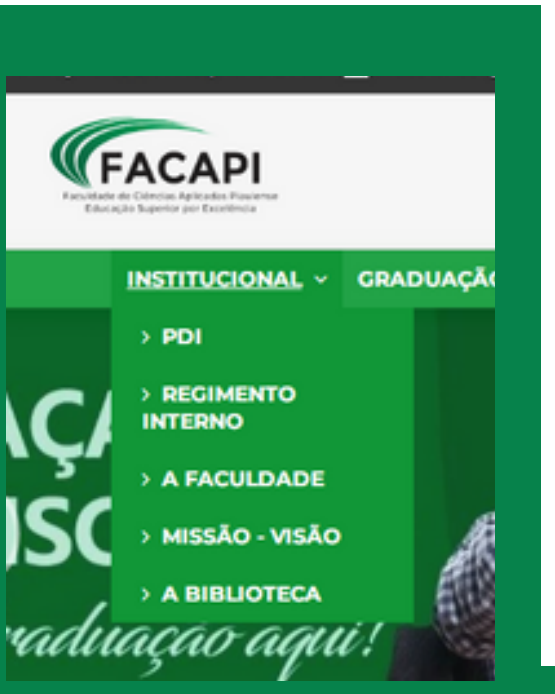

#### Clique em: Acesso ao Catálogo da Biblioteca

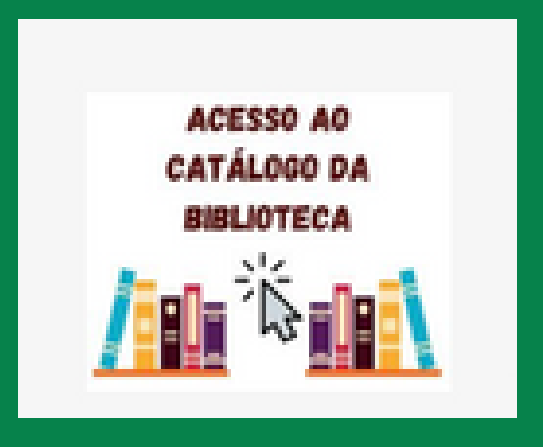

### Interface de Busca

| =      | Home Manual Phil PhilNET                                                                  |                  | 2 @                        |
|--------|-------------------------------------------------------------------------------------------|------------------|----------------------------|
| •<br>• | Todas as palavras O Qualquer palavra O Frase exata<br>odos os campos V Todos os acervos V | ● Expressio      | ٩                          |
| Di     | icas para a busca:<br>ases de dados                                                       |                  | +                          |
|        | CAPES                                                                                     | SCIELO           | BDTD                       |
|        | OASISBR                                                                                   | GOOGLE ACADÊMICO | PORTAL DE REVISTAS USP     |
|        | LEXML                                                                                     | SENADO FEDERAL   | EUR-LEX                    |
|        | DOMINIO PÚBLICO                                                                           | IJEN             | BIBLIQIECA DIGITAL MUNDIAL |

## 3.1 Conhecendo a Interface de Busca

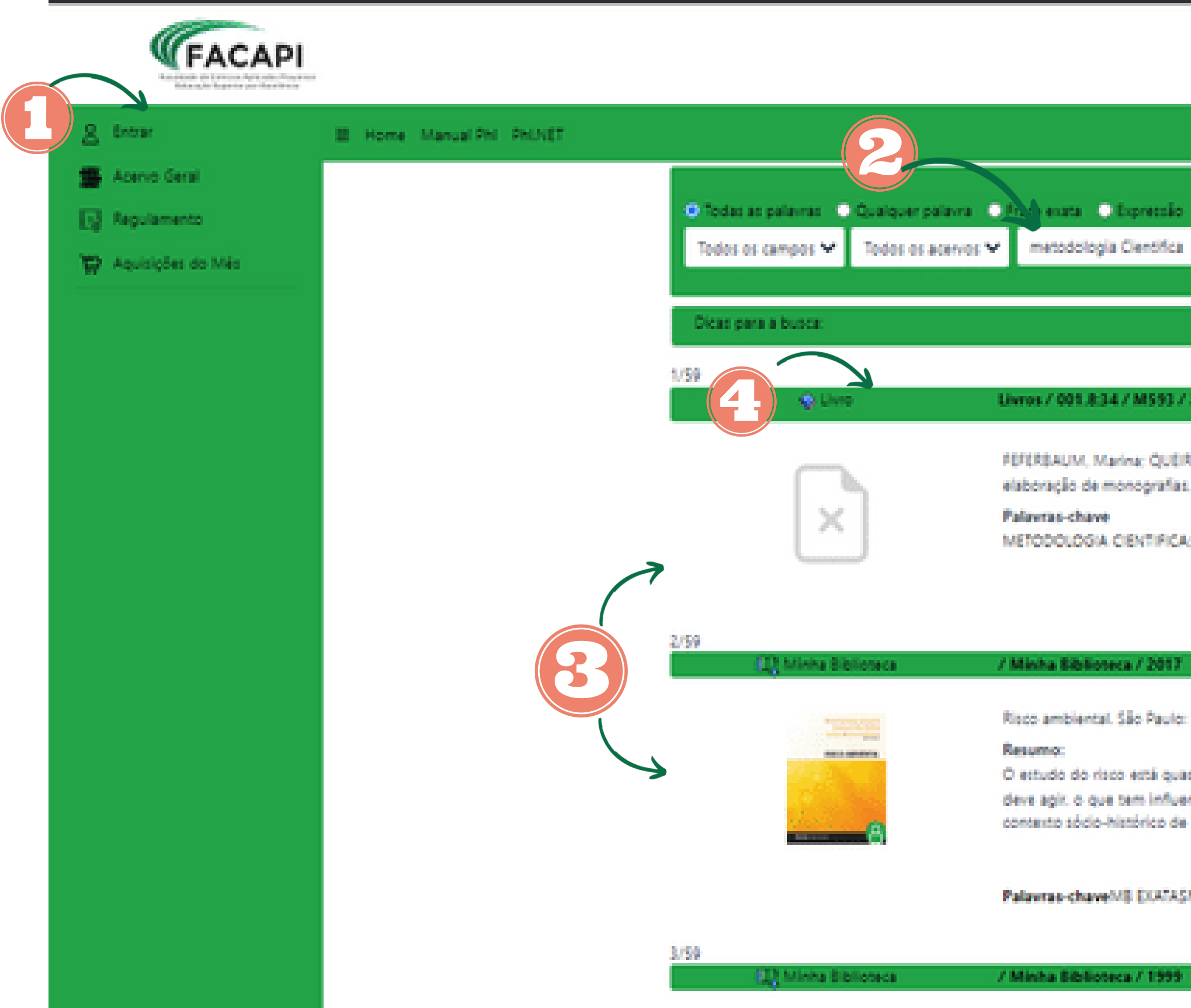

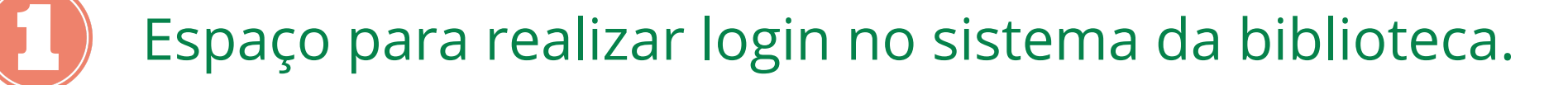

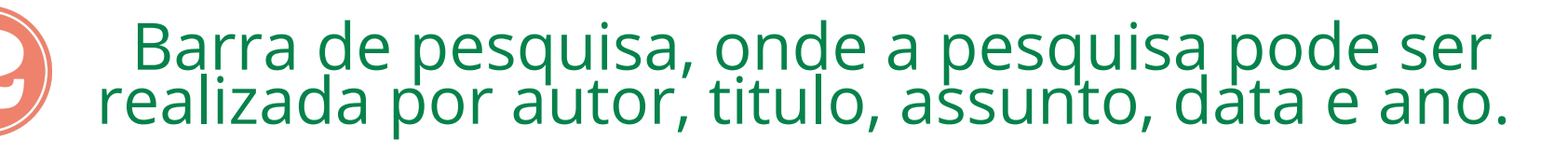

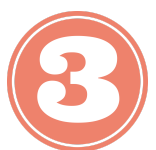

Resultados da busca realizada.

|                                                                                                    | 2 ⊚ ™ |
|----------------------------------------------------------------------------------------------------|-------|
| Q T                                                                                                    |       |
| + ×                                                                                                    |       |
| Z.ed. / 2019 Selectonar () ex.                                                                                                    |       |
| dissertações e teses . 2.ed . São Paulo: Saraiva, 2019. 551 p. ISBN 9788553612499.<br>DIREITO:                                                                                                    |       |
| FACULDADE DE CIENCIAS APUICADAS PIAUIENSE - FACAPI                                                                                                    |       |
| Selectorar                                                                                                    |       |
| Blucher, 2017, ISBN 9788580092401.                                                                                                    |       |
| e sempre relacionado à sua percepção, pois esta, em muitos momentos, determina a maneira como se<br>iciado a aplicação de novas tecnologías. O reconhecimento de algo como perigoso é influenciado pelo<br>cada um e pela percep |       |
| ter mais                                                                                                    |       |
| 48 SOCIAIS APUCADAS.<br>FACULDADE DE CIENCIAS APUCADAS PIAUIENSE - FACAPI                                                                                                    |       |
| Selectorar                                                                                                    |       |
|                                                                                                    |       |

Barra com informações sobre o suporte do título pesquisado, localização nas estantes para títulos físicos.

Informações sobre a quantidade de exemplares disponíveis no acervo físico.

## 3.2 Logando no Sistema PHL

## Acesse o Catálogo https://facapi.phl.bib.br/

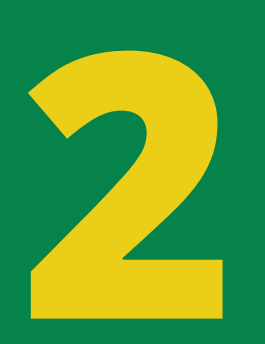

# Clique na aba ENTRAR disponível no canto esquerdo da tela

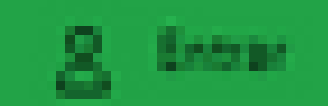

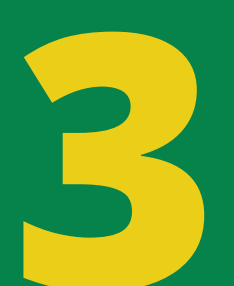

Digite matrícula e senha cadastrada no sistema da biblioteca

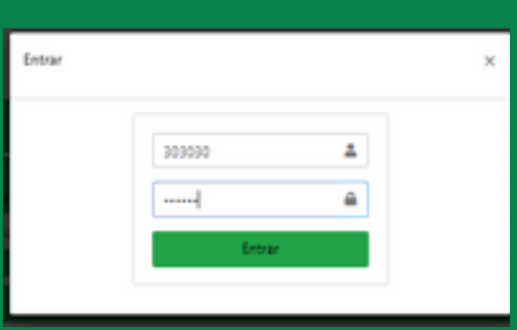

Confira se seu nome aparece no canto superior direito da **tela**.

(303030) Ruana Nadja Ama...

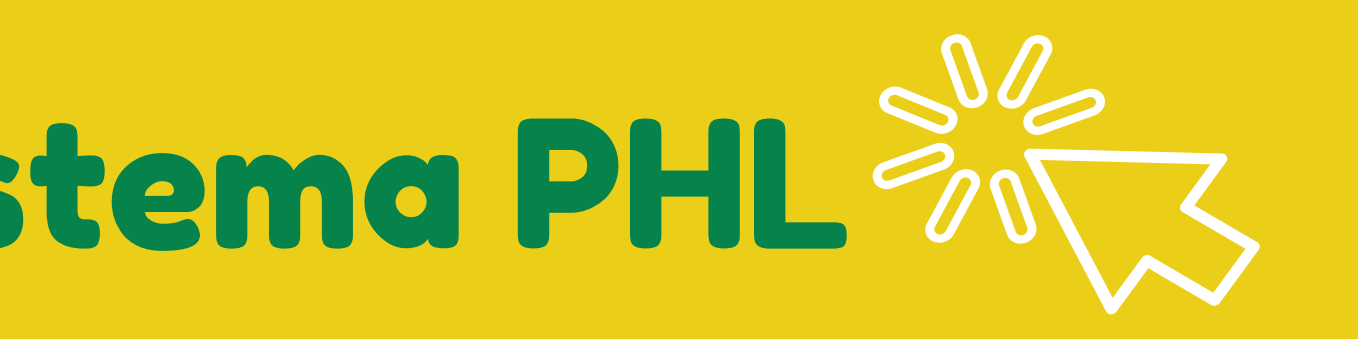

Apenas usuários logados podem acessar títulos virtuais, realizar reservas e renovações online.

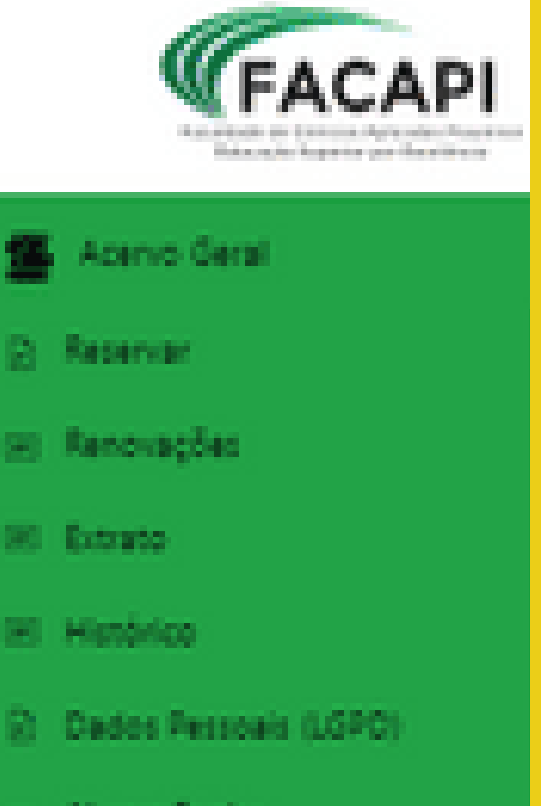

- on Albertar Senihal
- Regulamento
- 🙄 Aquisições do Més
- B Seir [303030]

## 4. Pesquisa no Acervo

# Acesse o catálogo da biblioteca

https://facapi.phl.bib.br/

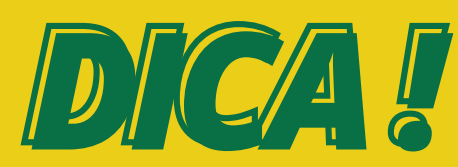

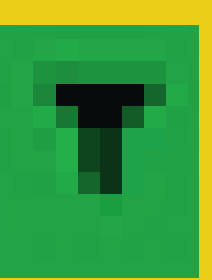

Utilize o botão preferências para filtrar os resultados da busca.

No filtro acervo LIVROS são os títulos no suporte físico e **E-BOOkS** são os títulos disponíveis virtualmente.

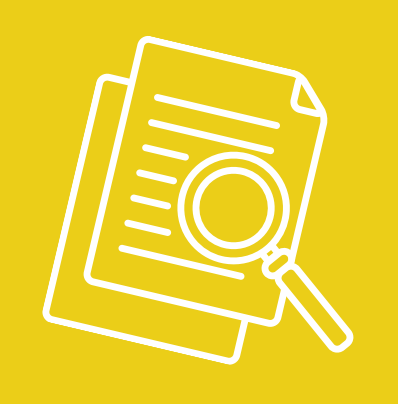

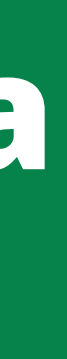

# Digite o termo para pesquisa

Autor, título, assunto ou livre

# Clique na obra escolhida para saber

os dados do acervo, informações sobre exemplares disponíveis, localização na estante, reserva, entre outra

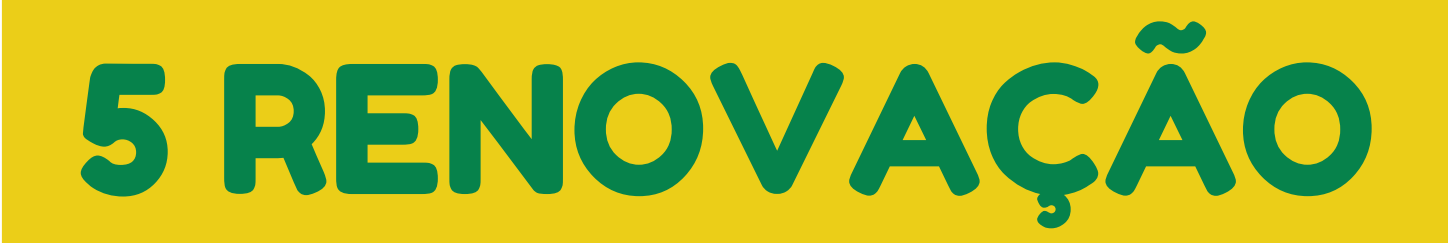

### Acesse o Catálogo https://facapi.phl.bib.br/

#### FAÇA LOGIN NO SISTEMA DA BIBLIOTECA

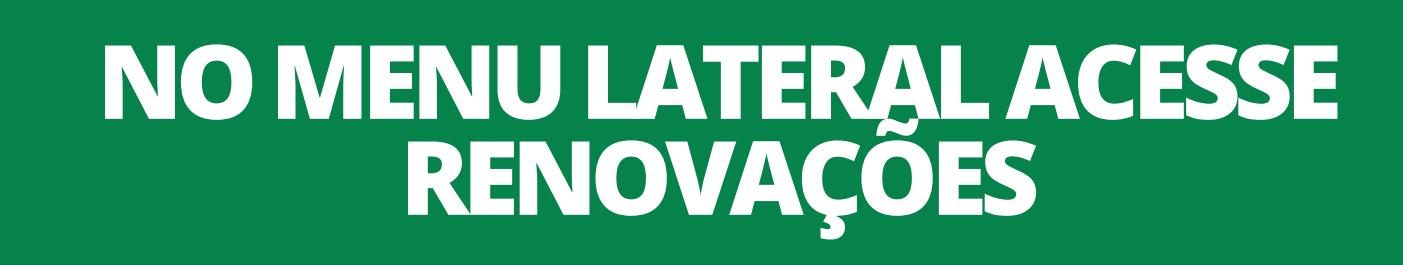

## CLIQUE EM RENOVAR

### **5 CONFIRA O RECIBO DE RENOVAÇÃO**

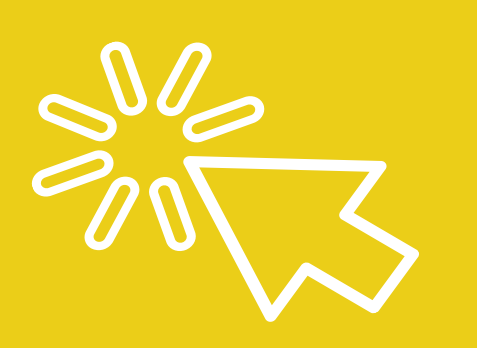

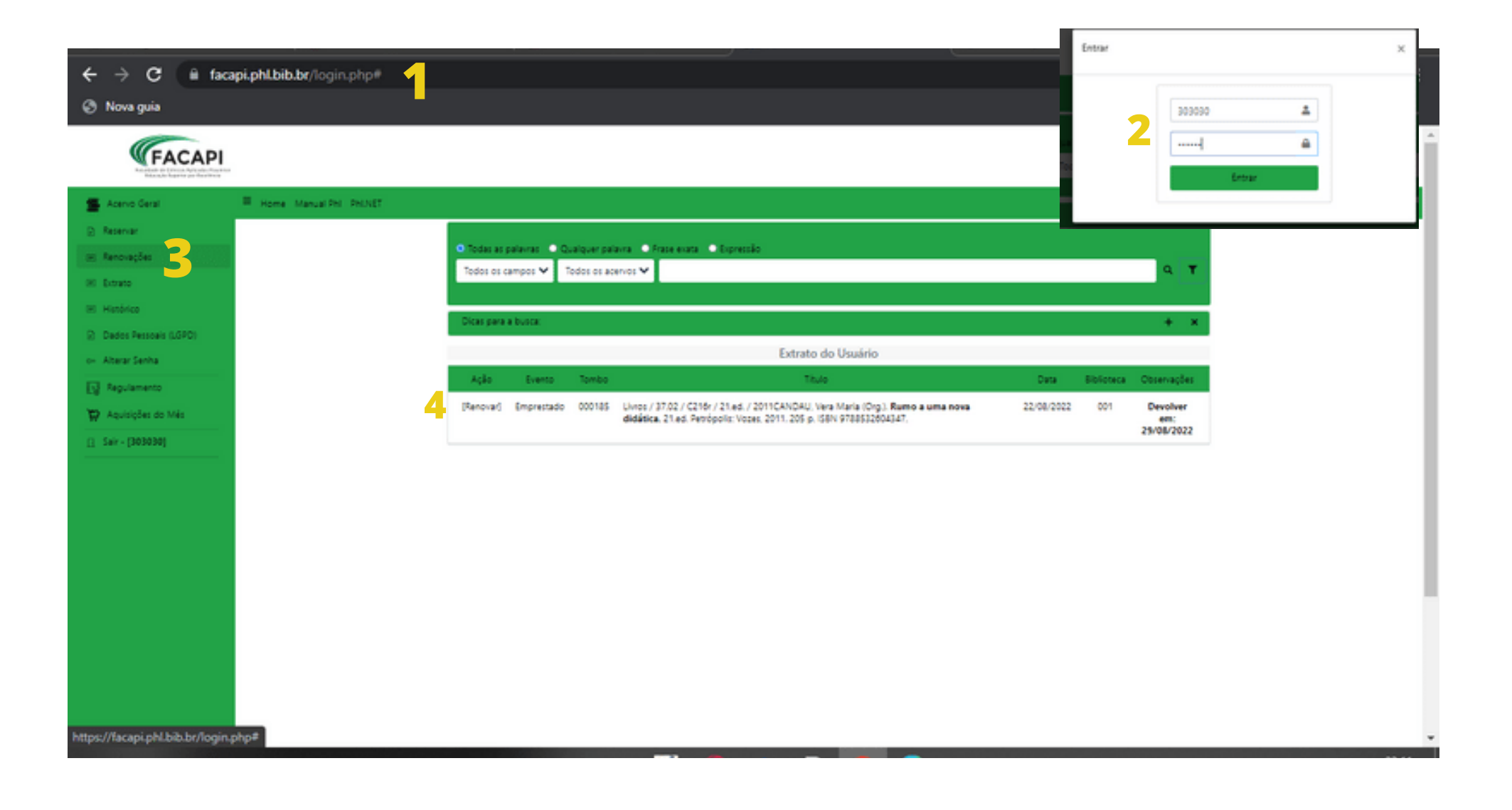

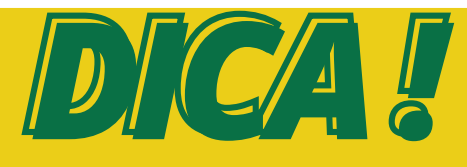

Você pode renovar o livro por até 10 vezes seguidas, se ele não estiver reservado ou em atraso. Não conseguir fazer a renovação on-line não justifica o atraso na devolução do material emprestado! Caso não consiga fazer a renovação on-line, você deverá ir a qualquer biblioteca para renovar o livro.

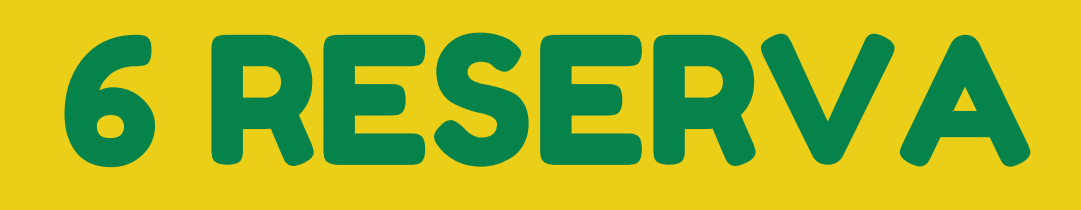

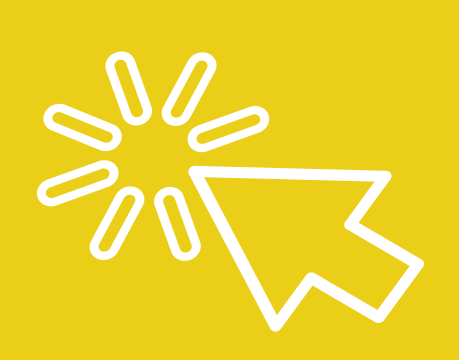

Se todos os exemplares da obra que você precisa estiverem emprestados, faça uma reserva!

PARA RESERVAR UM LIVRO: ACESSE: O CATÁLOGO DA BIBLIOTECA FAÇA a pesquisa. Ao clicar no livro que você procurou, *caso ele esteja emprestado* e não haja nenhum outro exemplar disponível, CLIQUE em "Reservar" VERIFIQUE o recibo da reserva. Quando a obra que você reservou estiver disponível, será exibida uma mensagem na página pessoal do usuário dentro do Catálogo do Sistema de Bibliotecas e você terá o prazo de 24 horas para retirá-la no setor de empréstimo. Após esse período, caso você não retire a obra, ela será liberada para o próximo da lista. Se não houver ninguém na lista de espera, o material retornará para o acervo

> PARA VERIFICAR A POSIÇÃO NA FILA DA RESERVA:

Acesse: https://facapi.phl.bib.br/login.php clique em "Acesso ao Catálogo On-line"; clique em "ENTRAR"; digite matrícula e senha. Em seguida, clique em "Reserva".

# 7. DEVOLUÇÕES

Fique atento ao prazo de devolução dos livros emprestados. Você deve devolve-los no prazo, na biblioteca que realizou o empréstimo. Se não puder devolver os livros pessoalmente, peça para um colega devolvê-los para você. Qualquer pessoa pode fazer a devolução para o usuário que fez o empréstimo.

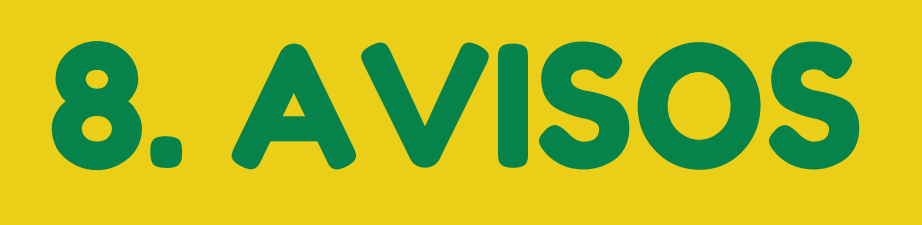

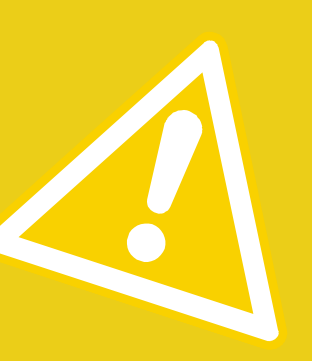

#### Acompanhe na área "Acesso Usuário" do "Catálogo On-line":

- A data de vencimento de empréstimos;
- Os avisos de reserva;
- Os avisos de materiais em atraso.

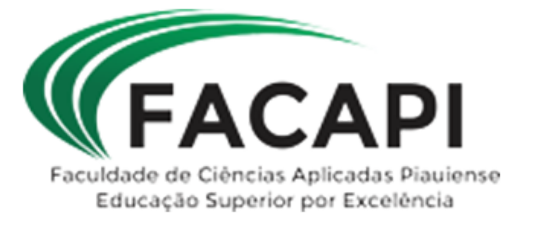

# 9. TAXAS E MULTAS

Será cobrada multa para os materiais não devolvidos no período previsto. A multa por cada item varia de acordo com o tipo de empréstimo. São considerados dias úteis.

O pagamento será efetuado no departamento financeiro da faculdade.

EMPRÉSTIMO DOMICILIAR: R\$ 1,00/dia/obra EMPRÉSTIMO ESPECIAL: R\$ 3,00/hora/obra

NÃO SE ESQUEÇA DE DEVOLVERO MATERIAL EM DIA! O usuário que estiver em débito com a biblioteca não poderá realizar novos emprestimos até regularizar sua situação.

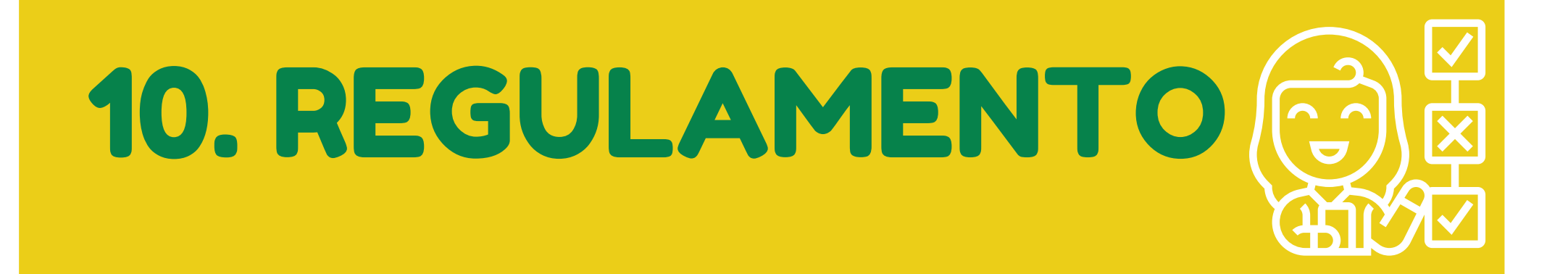

Para consultar o Regulamento da biblioteca acesse: https://www.facapi.edu.br/-INSTITUCIONAL - BIBLIOTECA-REGULAMENTO

### Dúvidas e Informações: Procure a bibliotecária e/ou um funcionário da biblioteca. biblioteca@cespfacapi.com.br

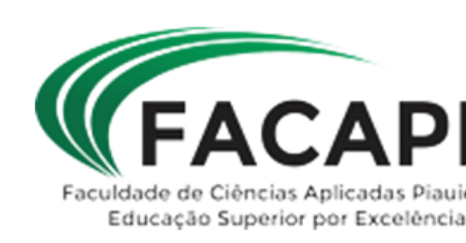

## **11. SERVIÇOS**

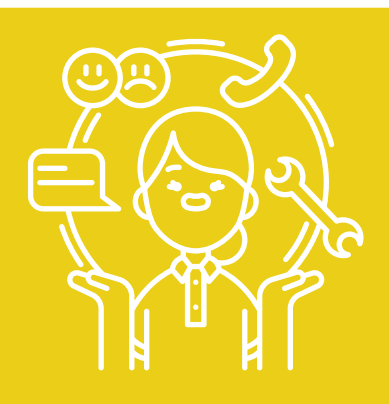

Acesso a bibliotecas virtuais Comutação bibliográfica; Elaboração de Ficha Catalográfica; **Orientação a levantamentos** bibliográficos; Orientação à normalização de trabalhos acadêmicos; Disponibilização de salas de estudos; **Cabines de estudos individuais; Computadores para pesquisa;** Wifi; Serviços de Alerta; DSI.